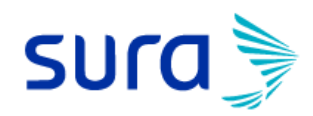

## Designación de beneficiarios

### Seguros de Vida y Rentas

3 razones para nombrar un beneficiario:

- Tener un beneficiario en tus seguros de vida, nos permite tener información clara de las personas a quienes se debe pagar en caso de que fallezcas.
- Si mueres y no tienes beneficiarios nombrados, el pago tardará más días, pues al no tener información personal y datos de contacto, se debe incurrir en procesos que retrasarán la entrega del dinero.
- Velar por el bienestar financiero de tus seres queridos, pues el objetivo principal es entregar dinero para proteger su patrimonio y garantizar la calidad de vida cuando no estés.

### Manual de uso Sucursal Virtual Personas

Ingresa a la sucursal virtual personas <u>www.segurossura.com.co</u> y haz clic en la opción PERSONAS

Pon tu usuario y contraseña para entrar a tu perfil, donde verás las pólizas que tienes contratadas.

Para designar beneficiarios debes hacer clic en el botón DESIGNAR BENEFICIARIOS, que se encuentra ubicado en la columna izquierda de tu pantalla debajo del botón de vida.

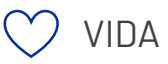

Designación De Beneficiarios

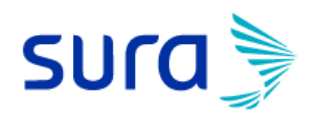

Aquí encontrarás el listado de tus seguros de vida.

Cada póliza tiene un botón de GESTIONA TUS BENEFICIARIOS, haz clic aquí para designarlos o modificarlos.

| Última conexión: miércoles, 27 de julio de | e 2022, a las 4:00:47 pm                        |                                                                                                    |                               |
|--------------------------------------------|-------------------------------------------------|----------------------------------------------------------------------------------------------------|-------------------------------|
| SULU 🔪 si                                  | UCURSAL VIRTUAL PERSONAS                        |                                                                                                    | 8.                            |
|                                            | Ana Maria, estos son tus ben                    | eficiarios                                                                                                    |                               |
| Vg salud 🗸                                 | Es probable que debas diligenciar r             | nuevamente algunos beneficiarios en tus pólizas por cambios en los datos reque                                                              | ridos. Revisa cada una.       |
| MOVILIDAD                                  | № Póliza<br>081004750726                        | PLAN CRÉDITO PROTEGIDO<br>Asegurado: Ana María Velez Acosta<br>① Valor asegurado por la cobertura de VIDA: \$77,400,000.00                  | GESTIONA TUS<br>BENEFICIARIOS |
| Ch HOGAR PAGOS SURA ✓                      | Nº Póliza<br>083000123386                       | PLAN VIDA CLÁSICO NO CONTRIBUTIVO<br>Asegurado: Ana María Velez Acosta<br>① Valor asegurado por la cobertura de VIDA: \$110,492,088.00      | GESTIONA TUS<br>BENEFICIARIOS |
| CERTIFICADOS                               | № Póliza<br>083000452260                        | PLAN VIDA CLÁSICO CONTRIBUTIVO<br>Asegurado: Ana Maria Velez Acosta<br>① Valor asegurado por la cobertura de VIDA: \$107,000,000.00         | GESTIONA TUS<br>BENEFICIARIOS |
|                                            | № Pólíza<br>084000120541                        | PLAN ACCIDENTES PERSONALES - COLECTIVO<br>Asegurado: Ana Maria Velez Acosta<br>① Valor asegurado por la cobertura de VIDA: \$110,492,088.00 | GESTIONA TUS<br>BENEFICIARIOS |
|                                            |                                                 |                                                                                                    |                               |
|                                            | copyright SURA © 2022   Politicas de privacidad |                                                                                                    | IP. 190.157.228.246           |
|                                            |                                                 |                                                                                                    |                               |

Si ya tenías beneficiarios designados, los verás de la siguiente manera:

| Última conexión: miércoles, 27 | 7 de julio de 2022, a las ( | 4:00:47 pm                                                                                                    |                                                     |                                                |
|--------------------------------|-----------------------------|----------------------------------------------------------------------------------------------------|-----------------------------------------------------|------------------------------------------------|
| sura 🍡                         | SUCURS                      | AL VIRTUAL PERSONAS                                                                                                    |                                                     | 8.                                             |
| INICIO                         | ~                           | Beneficiarios<br>Plan Vida Clásico No Contributivo<br>Ten en cuenta que si tu póliza es de deudores. la designación de ben | eficiarios estará sujeta a las condiciones de esta. | isa cada una.<br>GESTIONA TUS<br>BENEFICIARIOS |
| HOGAR                          |                             | Nombre del beneficiario                                                                                                    | Participación                                       | GESTIONA TUS                                   |
| PAGOS SURA                     | ~                           | Alejandro Martinez Uribe                                                                                                   | 33%                                                 | BENEFICIARIOS                                  |
|                                |                             | Margarita Maria Acosta Gómez                                                                                               | 34%                                                 | GESTIONA TUS                                   |
|                                |                             | Ruben Dario Velez Blandon                                                                                                  | 33%                                                 | BENEFICIARIOS                                  |
|                                |                             |                                                                                                    | VOLVER MODIFICAR BENEFICIARIOS                      | GESTIONA TUS<br>Beneficiarios                  |
|                                | сору                        | right SURA © 2022   <u>Politicas de privacidad</u>                                                                         |                                                     | IP. 190.157.228.246                            |
|                                | Solution                    |                                                                                                    |                                                     |                                                |

Ahí podrás decidir si modificarlos o no, en caso de querer hacer algún cambio, debes dar clic en MODIFICAR BENEFICIARIOS de lo contrario pon VOLVER

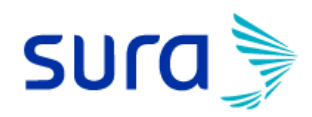

Cuando quieras modificar la lista de beneficiarios de tu póliza, verás esta pantalla, en la que tendrás la opción de agregar o eliminar beneficiarios y corregir datos de contacto o porcentaje de participación.

| INICIO       | • |            | Et                        | Gestion<br>stás en tu póliza: Plan Vida Clásico<br>Valor asegurado po | <b>na tus beneficiari</b><br>No Contributivo / Asegura<br>r la cobertura de VIDA: S110 | <b>ios</b><br>do: Ana Ma<br>1,492,088.0 | aria Velez Acosta /<br>10 |        |            |
|--------------|---|------------|---------------------------|-----------------------------------------------------------------------|----------------------------------------------------------------------------------------|-----------------------------------------|---------------------------|--------|------------|
| MOVILIDAD    |   | Teléfono   | Correo electrónico        | Beneficiario                                                          | Parentesco                                                                             |                                         | Participación             |        | Acciones   |
| VIDA         | * | ******422  | ••••••u1@gmail.com        | Alejandro Martinez Uribe                                              | Conyuge                                                                                | -                                       | 33 %                      | +      | 1          |
| PAGOS SURA   | ~ | ******441  | **********zm@yahoo.com    | Margarita María Acosta Gómez                                          | Progenitor Padre-mad                                                                   | -                                       | 34 %                      | +      | 1          |
| CERTIFICADOS |   | ******090  | ********13@yahoo.com      | Ruben Dario Velez Blandon                                             | Progenitor Padre-mad                                                                   | _                                       | 33 %                      | +      | 1          |
|              |   | Total de p | porcentajes de participac | ión                                                                   |                                                                                        |                                         | 100%                      | 🗹 Acre | cimiento 🛈 |

# \*Ten presente que la sumatoria de porcentajes de participación siempre debe ser del 100%

Para designar un beneficiario, debes diligenciar los siguientes campos con la información de esa persona que quieres agregar

| Última conexión: miércoles, 27 de jul                                                                                                    | io de 2022, a las 4-00-47 pm                                                                                                    |
|----------------------------------------------------------------------------------------------------|----------------------------------------------------------------------------------------------------|
| sura                                                                                                    | SUCURSAL VIRTUAL PERSONAS                                                                                                    |
| <ul> <li>INICIO</li> <li>♀</li> <li>♀</li> <li>MOVILIDAD</li> <li>♥</li> <li>VIDA</li> <li>♥</li> <li>HOGAR</li> <li>♥</li> <li>PAGOS SURA</li> <li>♀</li> <li>♀</li> <li>CERTIFICADOS</li> </ul> | Ingresa la información de tu nuevo beneficiario<br>Estás en tu póliza: Plan Vida Clásico No Contributivo / Asegurado: Ana María Velez Acosta /<br>Valor asegurado por la cobertura de VIDA: S100.482.088.00<br>Tipo de documento<br>Número de documento<br>Apellidos<br>Apellidos<br>Parentesco |
| ۲                                                                                                    | Correo electrónico Teléfono / Celular ×                                                                                                    |

Hay campos obligatorios que debes diligenciar con información veraz para que tu beneficiario quede designado correctamente.

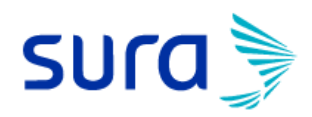

#### **IMPORTANTE:**

Con el fin de ser oportunos con la indemnización en el momento que corresponda, solicitamos la información de la cuenta bancaria de tu beneficiario, <u>este no es un</u> <u>campo obligatorio</u>, pero diligenciarlo correctamente será de gran ayuda para todos.

| Última conexión: miércoles, 27 de julio de 2022, a las 4:00:47 pm                                                                                 |                                                                                                    |
|----------------------------------------------------------------------------------------------------|----------------------------------------------------------------------------------------------------|
| SUCC SUCURSAL VIRTUAL PERSONAS                                                                                                    | <b>O</b> .                                                                                                    |
| <ul> <li>INICIO</li> <li>SALUD</li> <li>MOVILIDAD</li> <li>VIDA</li> <li>VIDA</li> <li>HOGAR</li> <li>PAGOS SURA</li> <li>CERTIFICADOS</li> </ul> | Parentesco  Correo electrónico  Teléfono / Celular  Tpo de cuenta (Opcional)  Ahorros Corriente  Bancos Número de cuenta  AGREGAR BENEFICIARIO CONTINGENTE()  GUARDAR |
| Copyright SURA @ 2022   Politicas de privacidad                                                                                                   | IP. 190.157.228.246                                                                                                    |

Si deseas agregar algún beneficiario contingente, debes dar clic en la opción y diligenciar los siguientes campos:

| Última conexión: miércoles, 27 de julio d                                                                                                    | le 2022, a las 4:00:47 pm                       |                                                                                                    |                     |
|----------------------------------------------------------------------------------------------------|-------------------------------------------------|----------------------------------------------------------------------------------------------------|---------------------|
| sura 🎐 🛛 s                                                                                                    | UCURSAL VIRTUAL PERSONAS                        |                                                                                                    | 0.                  |
| <ul> <li>INICIO</li> <li>Q<sup>*</sup></li> <li>SALUD</li> <li>MOVILIDAD</li> <li>VIDA</li> <li>HOGAR</li> <li>PAGOS SURA</li> <li>CERTIFICADOS</li> </ul> |                                                 | Tipo de documento         Número de documento         Nombres         Apellidos         Apellidos         Correo electrónico         Correo electrónico         Telefono / Celular         X |                     |
| <b>S</b>                                                                                                    | copyright SURA © 2022   Politicas de privacidad |                                                                                                    | IP. 190.157.228.246 |

Después de diligenciar la información haz clic en el botón GUARDAR.

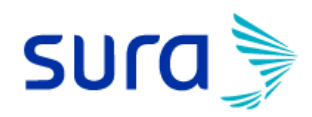

Volverás al listado de tus beneficiarios y se reflejará el cambio que acabas de ejecutar.

**iOJO!** Revisa los porcentajes, recuerda que si no suman 100% no podrás guardar los cambios y finalizar el proceso.

| SULCE      | 17 de juli | SUCUR | as 4:00:47 pm<br>RSAL VIR | TUAL PERSONAS                                                 |                                                            |                                                          |                            |                           |                  | 9              |
|------------|------------|-------|---------------------------|---------------------------------------------------------------|------------------------------------------------------------|----------------------------------------------------------|----------------------------|---------------------------|------------------|----------------|
| -          |            |       |                           |                                                               | Gestior                                                    | a tus beneficiari                                        | ios                        |                           |                  |                |
|            |            |       |                           | Es                                                            | tas en tu poliza: Plan Vida Clasico<br>Valor asegurado pol | No Contributivo / Asegura<br>la cobertura de VIDA: \$110 | ido: Ana Mi<br>),492,088.0 | aria Velez Acosta /<br>)0 |                  |                |
| SALUD      | ř          |       | ▲ Las<br>desi             | uma de los porcentajes debe<br>gnación los beneficiarios será | ser siempre 100%. Recuerda que<br>n los de ley.            | puedes eliminar beneficiar                               | rios y/o mo                | dificar el porcentaje de  | beneficio, en ca | so de no hacer |
| VIDA       | ~          |       | Teléfono                  | Correo electrónico                                            | Beneficiario                                               | Parentesco                                               |                            | Participació              | 'n               | Acciones       |
| HOGAR      |            |       | ******422                 | ***********u1@gmail.com                                       | Alejandro Martinez Uribe                                   | Conyuge                                                  | -                          | 33 %                      | +                | 1              |
| PAGOS SURA | ř          |       | ******441                 | *********zm@yahoo.com                                         | Margarita María Acosta Gómez                               | Progenitor Padre-mad                                     | -                          | 34 %                      | +                | 1              |
|            |            |       | ******090                 | *********13@yahoo.com                                         | Ruben Dario Velez Blandon                                  | Progenitor Padre-mad                                     | -                          | 34 %                      | +                | 1              |
|            |            |       | Total de j                | porcentajes de participac                                     | ión                                                        |                                                          |                            | 101%                      | 🗹 Acre           | cimiento 🛈     |
|            | <b>«</b>   |       |                           |                                                               | AGREGAR BENEFICIAR                                         | IOS GUARD                                                | DAR CAM                    | BIOS                      |                  |                |

GUARDAR CAMBIOS cuando hayas registrado todos tus beneficiarios para esa póliza.

Te preguntaremos si estás de acuerdo con el tratamiento de datos personales, debes marcar tu respuesta para poder continuar.

| Última conexión: miércoles, 27 de julio o | de 2022, a las 4:00:47 pm                       |                                                                                                    |                     |
|-------------------------------------------|-------------------------------------------------|----------------------------------------------------------------------------------------------------|---------------------|
| sura 🔪 🛛 s                                | UCURSAL VIRTUAL PERSONAS                        |                                                                                                    | 8.                  |
|                                           | < VOLVER                                        | CONFIRMA VALIDAR                                                                                    |                     |
| Ve salud 🗸                                |                                                 | Términos y condiciones<br>¿Autorizas el tratamiento de datos personales mencionados a continuación? |                     |
| VIDA VIDA                                 |                                                 | Ver detaile                                                                                         |                     |
| PAGOS SURA 🗸                              |                                                 | CONTINUAR                                                                                           |                     |
|                                           | copyright SURA © 2022   Politicas de privacidad |                                                                                                    | IP. 190.157.228.246 |
|                                           |                                                 |                                                                                                    |                     |
| ۲                                         |                                                 |                                                                                                    |                     |

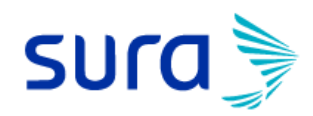

En VER DETALLE encontrarás la explicación del tratamiento de datos personales, para que decidas si marcas SI o NO

| Última conexión: miércoles, 27 de ju                                                                                                | de 2022, a las 4:00-47 pm |                                          |
|----------------------------------------------------------------------------------------------------|---------------------------|------------------------------------------|
| sura 🍡 🚽                                                                                                    | SUCURSAL VIRTUAL PERSONAS | <b>O</b> -                               |
| <ul> <li>INICIO</li> <li>SALUD</li> <li>MOVILIDAD</li> <li>VIDA</li> <li>HOGAR</li> <li>PAGOS SURA</li> <li>CERTIFICADOS</li> </ul> | VOLUER                    | e continuación?<br>IP. 190. 157 228. 246 |

#### iEstás a punto de terminar!

Para finalizar el proceso debes demostrarnos que eres tú.

Responde correctamente unas preguntas de tu información personal, o en algunos casos recibirás un sms con un código que debes marcar en la pantalla de tu computador.

| 🏉 viafirma                                                                                                    | : |
|----------------------------------------------------------------------------------------------------|---|
|                                                                                                    |   |
| NINGUNA DE LAS ANTERIORES                                                                                                    |   |
| En los últimos seis meses, ¿cuál de las siguientes entidades le ha desembolsado un crédito de<br>vivienda y un crédito de consumo (GARANTÍAS PAGADAS AL FONDO NACIONAL DE<br>GARANTÍAS)? |   |
| CAJA DE CREDITO AGRARIO                                                                                                    |   |
| SCOTIABANK-COLPATRIA                                                                                                    |   |
| AV VILLAS                                                                                                    |   |
| NINGUNA DE LAS ANTERIORES                                                                                                    |   |
| Verificar identidad                                                                                                    |   |
| Powered by 🖉 viafirma                                                                                                    |   |

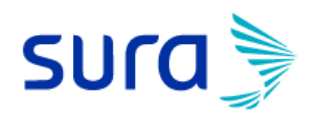

Haz clic en el botón VERIFICAR IDENTIDAD verás un resumen de los beneficiarios que quedaron registrados en tu póliza, si esa información está correcta **ivamos a firmar!** PROCEDER A LA FIRMA

| Fecha actualización: 2022/07<br>Designación Beneficiarios Póli<br>45200000                                                                                                    | (11<br>za 081003524575 f                                                                                                    | Plan Vive con valor a                                                                                            | asegurado en vida de                                                                  |   |
|----------------------------------------------------------------------------------------------------|----------------------------------------------------------------------------------------------------|----------------------------------------------------------------------------------------------------|---------------------------------------------------------------------------------------|---|
| En este documento indico cua<br>suministrada mediante la pres-<br>inconsistencias asumo la resp                                                                                                    | les son los beneficia<br>ente declaración co<br>onsabilidad a que h                                                                                                    | arios y afirmo que la<br>rresponde a hechos<br>ava lugar                                                         | información<br>ciertos. En caso de                                                    |   |
| En este documento indico cua<br>suministrada mediante la pres-<br>inconsistencias asumo la resp-                                                                                                    | les son los beneficia<br>ente declaración co<br>onsabilidad a que h                                                                                                    | arios y afirmo que la<br>rresponde a hechos<br>aya lugar.                                                        | información<br>ciertos. En caso de                                                    |   |
| En este documento indico cua<br>suministrada mediante la pres-<br>inconsistencias asumo la resp<br>NOMBRE                                                                                                    | les son los beneficia<br>ente declaración co<br>onsabilidad a que h<br>PARENTESCO                                                                                                    | arios y afirmo que la<br>rresponde a hechos<br>aya lugar.<br>CONTINGENTE                                         | información<br>ciertos. En caso de<br>PARTICIPACIÓN                                   |   |
| En este documento indico cua<br>suministrada mediante la pres<br>inconsistencias asumo la resp<br>NOMBRE<br>Luis Salamanca<br>LEONEL OMAR TORRES<br>GARCIA                                                                                                    | les son los benefici<br>ente declaración co<br>onsabilidad a que h<br>PARENTESCO<br>NIETO(A)<br>NIETO(A)                                                                              | arios y afirmo que la<br>rresponde a hechos<br>aya lugar.<br>CONTINGENTE<br>NO<br>NO                             | información<br>ciertos. En caso de<br>PARTICIPACIÓN<br>10<br>15                       |   |
| En este documento indico cua<br>suministrada mediante la pres<br>inconsistencias asumo la resp<br>NOMBRE<br>Luis Salamanca<br>LEONE OMAR TORRES<br>GARCIA<br>Sebasian Daniel Garcia                                                                                | les son los beneficii<br>ente declaración co<br>onsabilidad a que h<br>PARENTESCO<br>NIETO(A)<br>NIETO(A)<br>OTRO                                                                     | arios y afirmo que la<br>rresponde a hechos<br>aya lugar.<br>CONTINGENTE<br>NO<br>NO                             | información<br>ciertos. En caso de<br>PARTICIPACIÓN<br>10<br>15<br>30                 |   |
| En este documento indico cua<br>suministrada mediante la pres<br>inconsistencias asumo la resp<br>Luis Salaranca<br>LEONE OMAR TORRES<br>GARCIA<br>Sebasian Daniel Garcia<br>FRANCISCO MANUEL BONLLA<br>ROJAS COLI                                                 | les son los beneficii<br>ente declaración co<br>onsabilidad a que h<br>PARENTESCO<br>NIETO(A)<br>NIETO(A)<br>OTRO<br>ABUELO(A)                                                        | arios y afirmo que la<br>rresponde a hechos<br>aya lugar.                                                        | información<br>ciertos. En caso de<br>PARTICIPACIÓN<br>10<br>15<br>30<br>30           |   |
| En este documento indico cua<br>suministrada mediante la pres<br>inconsistencias asumo la resp<br>Luis Salaranca<br>LEONE OMARTORRES<br>GARCIA<br>Sebasian Daniel Garcia<br>FRANCISCO MANUEL BONILLA<br>ROJAS COLI<br>Luz marina Castro Garzon                     | les son los beneficii<br>ente declaración co<br>onsabilidad a que h<br>PARENTESCO<br>NIETO(A)<br>NIETO(A)<br>OTRO<br>ABUELO(A)<br>PROGENITOR<br>PROGENITOR<br>Padre-Mad               | arios y afirmo que la rresponde a hechos aya lugar.  CONTINGENTE NO NO NO SO SO SO SO SO SO SO SO SO SO SO SO SO | información<br>ciertos. En caso de<br>PARTICIPACIÓN<br>10<br>15<br>30<br>30<br>0      |   |
| En este documento indico cua<br>suministrado mediante la pres<br>inconsistencias asumo la resp<br>Lus salamanco<br>LEONEL OMAR TORRES<br>GARCIA<br>Sebastan Danie Garcia<br>FRANCISCO MANUEL BONILLA<br>ROJAS COLIU<br>Luz marina Castro Garzon<br>Juan Moreno     | les son los beneficii<br>ente declaración co<br>onsabilidad a que h<br>PARENTESCO<br>NIETO(A)<br>NIETO(A)<br>OTRO<br>ABUELO(A)<br>PROGENITOR<br>Padre-Mad<br>HERMANO(A)               | arios y afirmo que la rresponde a hechos aya lugar.  CONTINGENTE NO NO NO NO NO NO NO NO NO NO NO NO NO          | información<br>ciertos. En caso de<br>PARTICIPACIÓN<br>15<br>30<br>30<br>0<br>15      | - |
| En este documento indico cua<br>suministrada mediante la pres<br>inconsistencias asumo la resp<br>Luis Salarnance<br>LEONE CMAR TORRES<br>GARCIA<br>Sebasian Daniel Garcia<br>FRANCISCO MANUEL BONILLA<br>ROJAS COLI<br>Luz marina Castro Garzon<br>Juan Moreno    | les son los beneficio<br>ente declaración co<br>onsabilidad a que h<br>PARENTESCO<br>NIETO(A)<br>NIETO(A)<br>OTRO<br>ABUELO(A)<br>PROGENITOR<br>PROGENITOR<br>Padre-Mad<br>HERMANO(A) | arios y afirmo que la intresponde a hechos aya lugar.                                                            | información<br>ciertos. En caso de<br>PARTICIPACIÓN<br>15<br>30<br>0<br>0<br>15       | - |
| En este documento indico cua<br>suministrada mediante la pres<br>inconsistencias asumo la resp<br>Luis Salamanca<br>LEONEL OMAR TORRES<br>GARCIA<br>Sebastian Damiel Garcia<br>FRANCISCO MANUEL BONILLA<br>ROJAS COLII<br>Luz marina Castro Garzon<br>Juan: Moreno | les son los beneficio<br>ente declaración co<br>onsabilidad a que h<br>PARENTESCO<br>NIETO(A)<br>NIETO(A)<br>OTRO<br>ABUELO(A)<br>PROGENITOR<br>PROGENITOR<br>Padre-Mad<br>HERMANO(A) | arios y afirmo que la hechos<br>aya lugar.<br>CONTINGENTE<br>NO<br>NO<br>NO<br>NO<br>SU                          | información<br>ciertos. En caso de<br>PARTICIPACIÓN<br>10<br>15<br>30<br>0<br>0<br>15 | - |

Aparecerá un recuadro en el que debes dibujar tu firma o nombre y hacer clic en ENVIAR

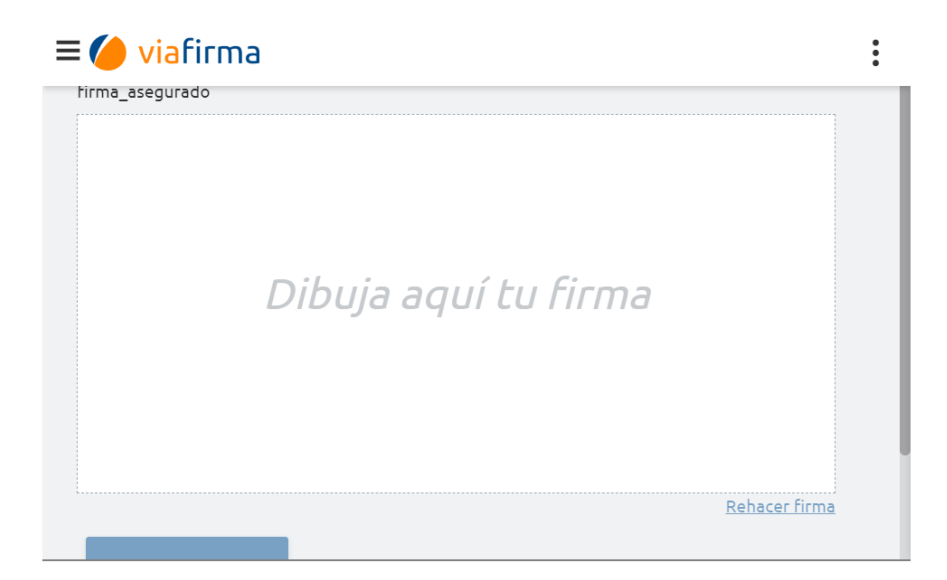

Después de unos minutos recibirás en tu correo electrónico y/o tu celular un mensaje en el que te notificaremos si el proceso finalizó o no con éxito.

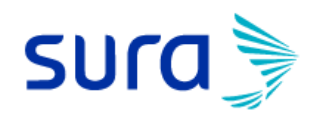

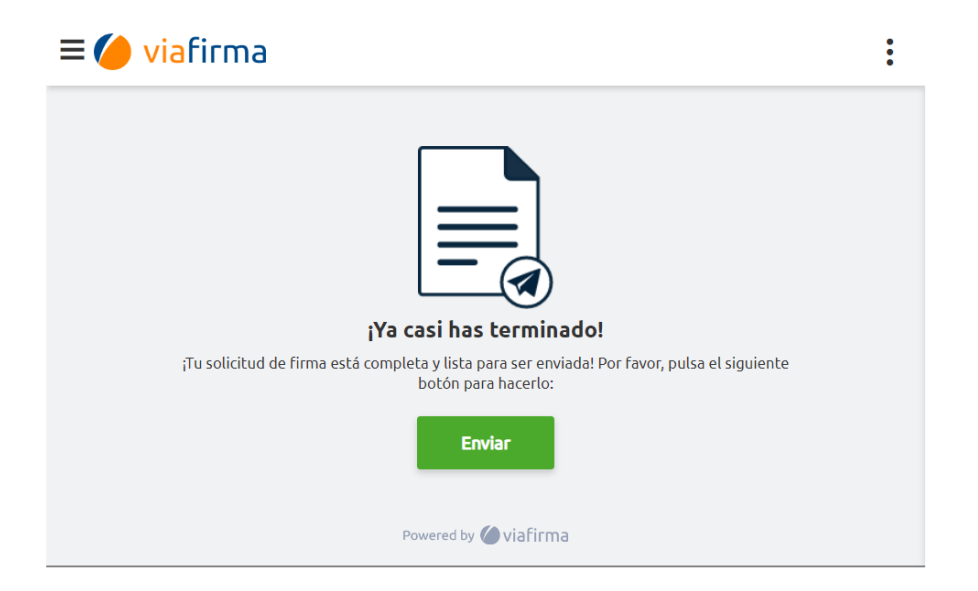

#### **iIMPORTANTE!**

Ten presente que si recibes el mensaje y no fuiste tú quien hizo los cambios en tus beneficiarios, debes comunicarte inmediatamente con nosotros al #888 para reportar el movimiento y hacer las operaciones que sean necesarias.

iHaz tu designación es muy fácil y rápido!

Gerencia Vida y Rentas